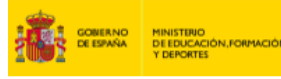

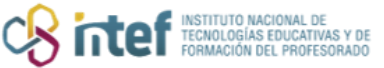

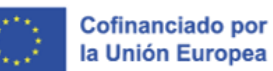

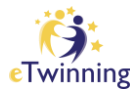

## Cómo buscar un embajador/a en tu Comunidad/Ciudad Autónoma

Un **Embajador eTwinning** es un docente entusiasta que destaca en la acción eTwinning, con amplia experiencia en el programa, reconocido por la calidad de sus proyectos, que hace una intensa difusión de los beneficios del programa y presta ayuda a otros docentes que se están iniciando en eTwinning, tanto en asuntos de carácter técnico como pedagógico.

Para buscar a un embajador/a:

1. Accede a la pestaña *Connect* y haz clic en *People*.

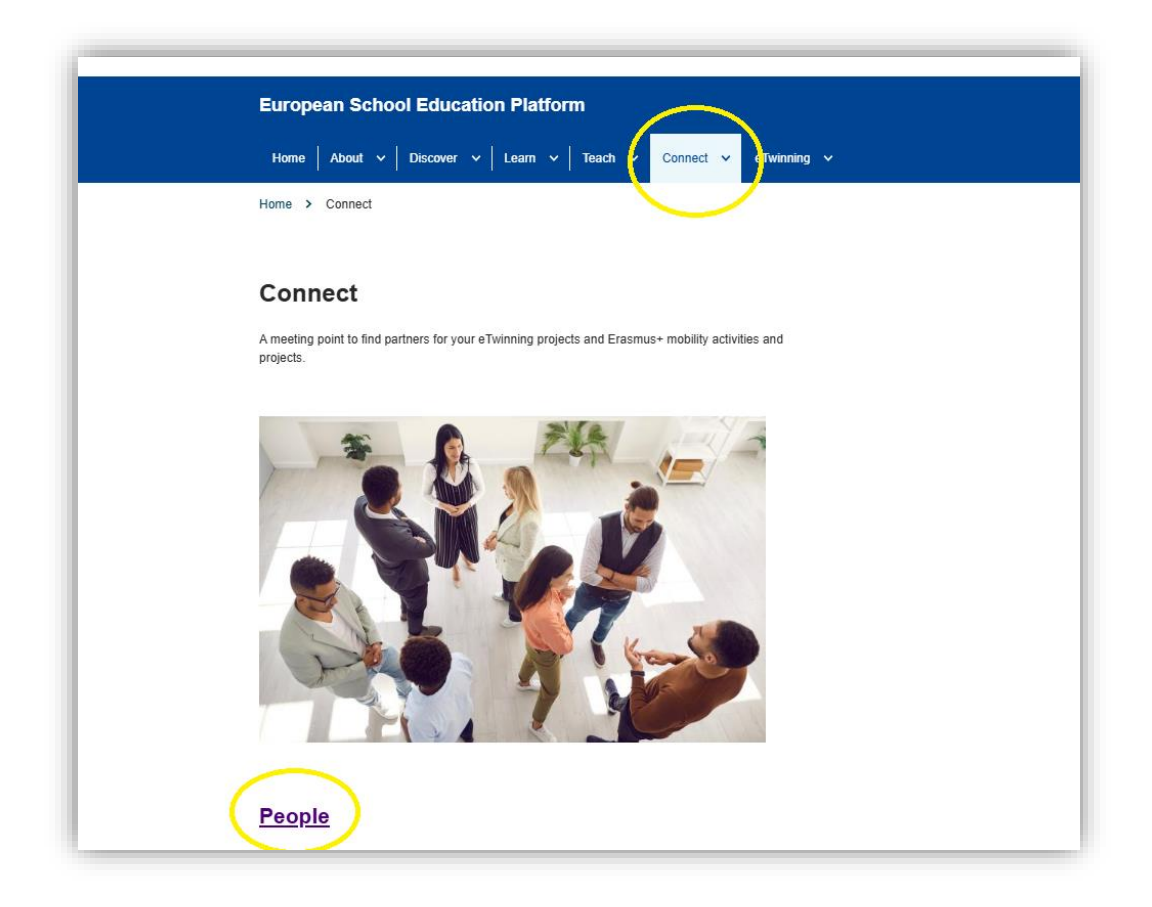

*Figura 1. Captura de pantalla en la que se muestra la sección de Connect en ESEP*. Elaboración propia (INTEF) a partir de la página web <u>ESEP</u>. <u>Licencia CC BY SA</u>

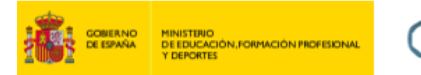

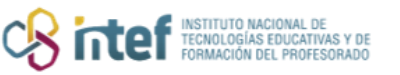

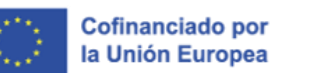

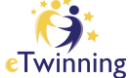

 En primer lugar, despliega los filtros de búsqueda, selecciona los filtros de PAÍS (*Country*) y COMUNIDAD O CIUDAD AUTÓNOMA (*Region*). Más abajo, marca la opción de EMBAJADORES (*Ambassadors*). Finalmente, haz clic en BUSCAR (*Search*).

| Search people |                                                   |   |                    |    | Search | †‡† Hide filters |
|---------------|---------------------------------------------------|---|--------------------|----|--------|------------------|
|               |                                                   |   |                    |    |        |                  |
| Member type   |                                                   |   | Pupil age range    |    |        |                  |
| All ×         | ~                                                 |   | All                | to | All    | ~                |
| Subject       |                                                   | , | Vocational subject |    |        |                  |
| All ×         | ×                                                 |   | All ×              |    |        | ~                |
| Country       |                                                   |   | Region             |    |        |                  |
| Spain X       | ~                                                 |   | All ×              |    |        | ~                |
| Language      |                                                   | , | Validation status  |    |        |                  |
| All ×         | ~                                                 |   | All                |    |        | ~                |
|               |                                                   |   |                    |    |        |                  |
| Ambassadors   | Only eTwinners available for<br>joining a project |   |                    |    |        |                  |

*Figura 2. Captura de pantalla en la que se muestra los diferentes filtros de la subsección de People en ESEP.* Elaboración propia (INTEF) a partir de la página web <u>ESEP. Licencia CC BY SA</u>

3. Te aparecerá el listado de los embajadores de esa Comunidad Autónoma. Desde aquí puedes entrar a su perfil para contactar con ellos.